## 56-5965-00

Replacement for Onan 300-5965

# Flight Systems

www.flightsystems.com

## Description

The 56-5965-00 is an aftermarket ATS controller that provides transfer between a Utility and Generator connection. Sold as two part numbers, 56-5965S-00 and 56-5965L-00, this replacement PCB can mount into all existing OEM cases.

56-5965**S**-00 for use with Newer Case Styles with *short* buttons (Embossed keys on front panel)

56-5965**L**-00 for use with Older Case Styles with *long* buttons (Flat keys on front panel)

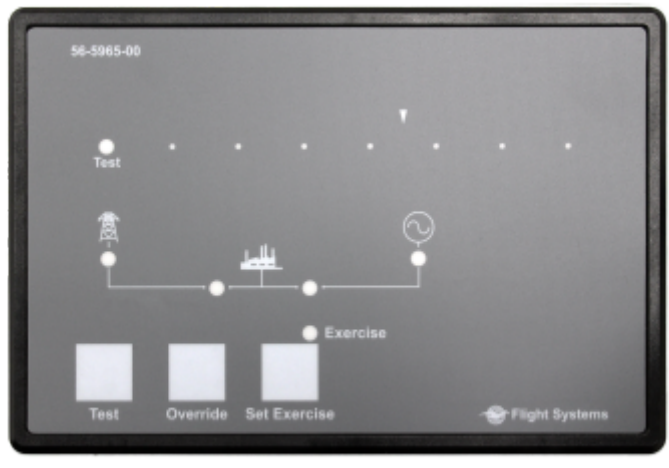

Case Not Included

## **Specifications**

- Added RS485 Communication for Remote Monitoring
- Added Programmable Engine Exercise Time Duration (1, 5, 10, 15, 20 minutes)
- Programming Mode Easily Accessed with Front Panel Buttons
- Improved protection for transfer relay circuits
- User Serviceable Backup Battery
- Pre/Post Transfer Load Control
- Built-in Programmable Engine Exerciser
- Loaded/Unloaded Test and Engine Exercise
- In-Phase Transfer
- Programmable Time Delays for Transfer and Retransfer
- Standard and Program Transition
- Wide-Input Power Supply (12/24V)

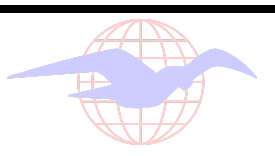

## Installation

## WARNING!

## ATS controls can have dangerous, and possibly lethal voltages present. The controller should only be serviced by a qualified technician.

De-energize the transfer switch and remove the existing controller from the cabinet door. Carefully remove the old PCB from the original case. On older assemblies, take care not to break or shear the six retaining clips holding the back cover on. Verify that the replacement PCB and original PCB have the same style pushbuttons (Long vs. Short). Install the new replacement PCB into the existing case and reinstall the back cover. Reinstall the controller assembly into the cabinet door.

Before re-energizing the transfer switch, enter programming mode by holding the Test and Override buttons simultaneously for 5 seconds. Use the provided chart in this manual to configure the controller for the correct application. Failure to do so can result in damage or improper operation. The Test button increments the Function Code and the Override button increments the Value Code. Press the Set Exercise button to exit Programming Mode. Energize the transfer switch and perform a test transfer to verify proper operation.

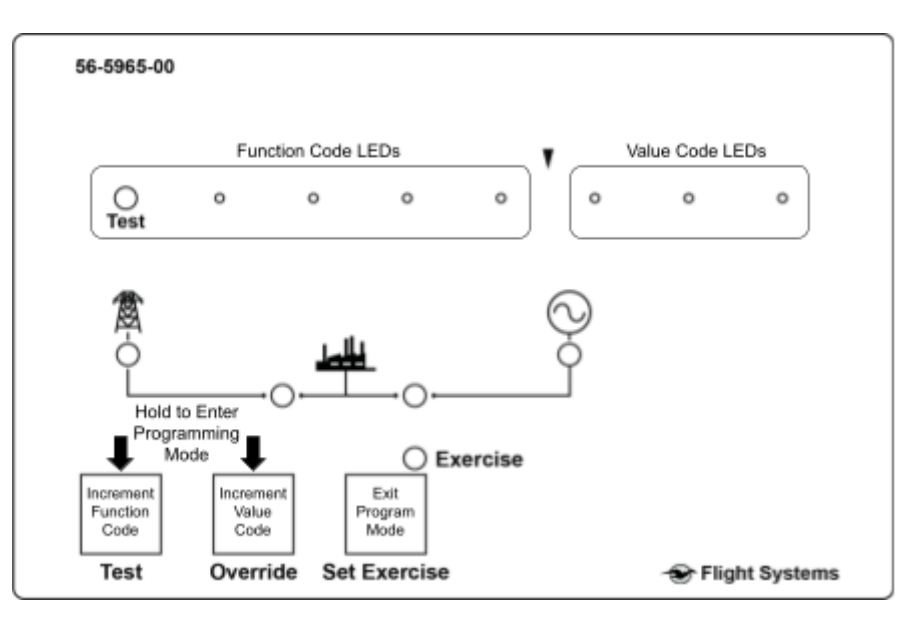

#### Note: In Programming Mode, all transfer switch operations are disabled.

## Status LEDs

#### **Utility Power Available**

Illuminated when the Utility power source is accepted

#### **Generator Power Available**

Illuminated when the Generator power source is accepted Flashing when the controller fails to acquire Generator power after 2 minutes of being called to start.

#### **Utility Power Connected**

Illuminated when the Utility power source is supplying the load. Flashing when the transfer switch fails to close the Utility power source. While flashing and accompanied by a solid Generator Power Connected LED, the transfer switch has failed to open the Generator power source.

#### **Generator Power Connected**

Illuminated when the Generator power source is supplying the load. Flashing when the transfer switch fails to close the Generator power source.

While flashing and accompanied by a solid Utility Power Connected LED, the transfer switch has failed to open the Utility power source.

#### Test

Flashing during an active test period.

#### Exercise

Illuminated when an active engine exercise cycle is set. Flashes once per second during an engine exercise cycle.

#### **Factory Defaults**

Remove DC Power (P5). Press and hold Override and Set Exercise while applying power to the board. Continue to hold Override and Set Exercise until all indicators illuminate and turn off.

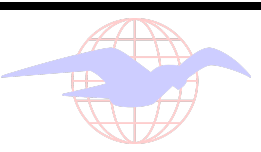

## **Membrane Pushbuttons**

#### Test

Start or cancel a test period Increments function value in programming mode

#### Override

Bypass transfer/retransfer inhibit Bypass time delays Clear transfer switch faults

Note: Engine cooldown time delay is bypassable using Override button or external override input on replacement controller.

#### Set Exercise

Enable or disable engine exerciser

#### Setting an Exercise Cycle

Hold the set exercise button for 5 seconds until the exercise LED begins flashing. The exercise cycle is set and will occur in 12 hours at the programmed repeat interval for the programmed duration time. For an immediate exercise cycle, press and hold the set exercise button until the exercise LED comes on solid.

#### **Canceling an Exercise Cycle**

Hold the set exercise button for 5 seconds. The exercise LED will turn off.

#### Programming Mode (NEW!)

Press and hold the Test and Override button simultaneously for 5 seconds. The first function code and value code entry should appear on the top eight LEDs. The Test button will increment the function code and the Override button will increment the corresponding value code. Press the Set Exercise button momentarily to exit programming mode.

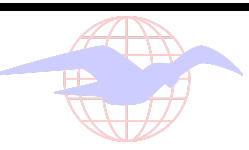

## **Connection Description**

| Connector                                                                                                    | Pin #                                               | Function                | Notes                                                   |  |  |
|----------------------------------------------------------------------------------------------------|-----------------------------------------------------|-------------------------|---------------------------------------------------------|--|--|
| P3                                                                                                    | 1                                                   | L3 Generator            | 75-600VAC                                               |  |  |
|                                                                                                    | 3                                                   | L1 Generator            |                                                         |  |  |
|                                                                                                    | 5                                                   | L3 Utility              |                                                         |  |  |
|                                                                                                    | 7                                                   | L2 Utility              | -                                                       |  |  |
|                                                                                                    | 9                                                   | L1 Utility              |                                                         |  |  |
| 24                                                                                                    | 1                                                   | Earth Ground            | Common for Inputs                                       |  |  |
|                                                                                                    | 2                                                   | Remote Override         | Connect to P4-1 to Activate                             |  |  |
|                                                                                                    | 3                                                   | Remote Test             | Connect to P4-1 to Activate                             |  |  |
|                                                                                                    | 4                                                   | External Exercise Clock | Connect to P4-1 to Activate                             |  |  |
| Г4                                                                                                    | 5                                                   | Transfer Inhibit        | Connect to P4-1 to Activate                             |  |  |
|                                                                                                    | 6                                                   | Retransfer Inhibit      | Connect to P4-1 to Activate                             |  |  |
|                                                                                                    | 7                                                   | Connected to Utility    | Connect to P4-1 to Activate                             |  |  |
|                                                                                                    | 8                                                   | Connected to Generator  | Connect to P4-1 to Activate                             |  |  |
| P35L1 of cheater7L2 Utility75-600VAC7L2 Utility99L1 Utility9L1 Utility1Earth GroundCommon for Inputs2Remote OverrideConnect to P4-1 to Activ3Remote TestConnect to P4-1 to Activ4External Exercise ClockConnect to P4-1 to Activ5Transfer InhibitConnect to P4-1 to Activ6Retransfer InhibitConnect to P4-1 to Activ7Connected to UtilityConnect to P4-1 to Activ8Connected to GeneratorConnect to P4-1 to Activ91Open UtilityGrounded internally to energize open4Close GeneratorGrounded internally to energize open4Close GeneratorGrounded internally to energize open4Close GeneratorGrounded internally to energize open4Close GeneratorGrounded internally to energize open6Genset Start RelayInternal dry contact for engine start (<br>78Ground Input8-35VDC9B+ Input8-35VDC | 1                                                   | Open Utility            | Grounded internally to energize open Utility relay      |  |  |
|                                                                                                    | Grounded internally to energize close Utility relay |                         |                                                         |  |  |
|                                                                                                    | 3                                                   | Open Generator          | Grounded internally to energize open Generator relay    |  |  |
|                                                                                                    | 4                                                   | Close Generator         | Grounded internally to energize close Generator relay   |  |  |
|                                                                                                    | 5                                                   | Elevator Pretransfer    | Internally grounded to energize load control            |  |  |
|                                                                                                    | 6                                                   | Genset Start Relay      | Internal dry contact for engine start (Closed to start) |  |  |
|                                                                                                    | 7                                                   | Genset Start Relay      |                                                         |  |  |
|                                                                                                    | 8                                                   | Ground Input            | 8-35VDC                                                 |  |  |
|                                                                                                    | 9                                                   | B+ Input                |                                                         |  |  |

#### WARNING!

When installing this aftermarket controller be sure to connect P3 and P5 in the correct positions. Reversing these connections will damage the controller and will not be covered under warranty!

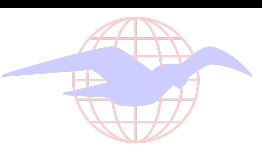

| Function                              | Function Code       | Value Code | Value                     |  |
|---------------------------------------|---------------------|------------|---------------------------|--|
|                                       |                     | 000        | 0 Seconds (Disabled)      |  |
|                                       |                     | 000        | 0.5 Second                |  |
|                                       |                     | 0 • 0      | 1 Second                  |  |
|                                       |                     | 0 • •      | 2 Seconds                 |  |
| IDES (Time Delay Engine Start)        | 00000               | • • •      | 3 Seconds                 |  |
|                                       |                     | • • •      | 4 Seconds                 |  |
|                                       |                     | •• 0       | 6 Seconds                 |  |
|                                       |                     | •••        | 10 Seconds                |  |
|                                       | 00000               | 0 0 0      | 0 Seconds (Disabled)      |  |
|                                       |                     | 000        | 1 Second                  |  |
|                                       |                     | 0 • 0      | 2 Seconds                 |  |
| TDNE (Time Delay Normal to            |                     | 0 • •      | 3 Seconds                 |  |
| Emergency)                            |                     | • • •      | 5 Seconds                 |  |
|                                       |                     | • • •      | 30 Seconds                |  |
|                                       |                     | • • 0      | 120 Seconds               |  |
|                                       |                     | • • •      | 300 Seconds               |  |
|                                       |                     | 0 0 0      | 0 Minutes (Disabled)      |  |
|                                       |                     | 000        | 0.1 Minutes (For Testing) |  |
|                                       |                     | 0 • 0      | 5 Minutes                 |  |
| TDEN (Time Delay Emergency to         |                     | ○ ● ●      | 10 Minutes                |  |
| Normal)                               |                     | • • •      | 15 Minutes                |  |
|                                       |                     | • • •      | 20 Minutes                |  |
|                                       |                     | •• 0       | 25 Minutes                |  |
|                                       |                     | •••        | 30 Minutes                |  |
|                                       |                     | 0 0 0      | 0 Minutes (Disabled)      |  |
|                                       |                     | 000        | 0.1 Minutes (For Testing) |  |
|                                       | <b>1)</b> ○ ○ ● ○ ○ | 0 • 0      | 5 Minutes                 |  |
| TDEC (Time Delay Engine Cooldown)     |                     | 0 • •      | 10 Minutes                |  |
|                                       |                     | • • •      | 15 Minutes                |  |
|                                       |                     | • • •      | 20 Minutes                |  |
|                                       |                     | •••        | 25 Minutes                |  |
|                                       |                     | •••        | 30 Minutes                |  |
|                                       |                     | 0 0 0      | 0 Seconds (Disabled)      |  |
|                                       |                     | 000        | 0.5 Second                |  |
|                                       |                     | 0 • 0      | 1 Second                  |  |
| TDPT (Time Delay Program              | 0000                | 0 • •      | 2 Seconds                 |  |
| Transition)                           |                     | • • •      | 3 Seconds                 |  |
|                                       |                     | • • •      | 4 Seconds                 |  |
|                                       |                     | •••        | 6 Seconds                 |  |
|                                       |                     | •••        | 10 Seconds                |  |
|                                       |                     | 000        | 0 Seconds (Disabled)      |  |
|                                       |                     | 000        | 1 Second                  |  |
|                                       |                     | 0 • 0      | 2 Seconds                 |  |
| TDEL (Time Delay Elevator Signal)     | 00000               | • • •      | 3 Seconds                 |  |
| , , , , , , , , , , , , , , , , , , , |                     | • • •      | 5 Seconds                 |  |
|                                       |                     | • • •      | 30 Seconds                |  |
|                                       |                     | •••        | 120 Seconds               |  |
|                                       |                     | • • •      | 300 Seconds               |  |

| Function                          | Function Code                           | de Value Code Value |               | lue       |
|-----------------------------------|-----------------------------------------|---------------------|---------------|-----------|
|                                   |                                         | 000                 | Without Load  |           |
| lest with/without Load            | $\circ \circ \bullet \bullet \bullet$   | 000                 | With Load     |           |
| External Exercise On/Off          |                                         | 0 0 0               | Off           |           |
| External Exercise On/On           | 0.000                                   | 000                 | On            |           |
| Exercise With Without Load        |                                         | 0 0 0               | Without Load  |           |
| Exercise With/Without Load        | $0 \bullet 0 0 \bullet$                 | 000                 | With Load     |           |
| System Nominal Voltage Table      |                                         | 000                 | Table 1 ▼     |           |
| Selection                         | 00000                                   | 000                 |               | Table 2 ▼ |
|                                   |                                         | 0 0 0               | 115           | 400       |
|                                   |                                         | 000                 | 120           | 415       |
|                                   |                                         | 0 • 0               | 190           | 440       |
| System Nominal Voltage            |                                         | 0 • •               | 208           | 460       |
| Gystein Nominal Voltage           |                                         | • • •               | 220           | 480       |
|                                   |                                         | • • •               | 230           | 550       |
|                                   |                                         | • • •               | 240           | 575       |
|                                   |                                         | •••                 | 380           | 600       |
| System Nominal Frequency          |                                         | 0 0 0               | 60Hz          |           |
| 50/60Hz                           | 0000                                    | 000                 | 50Hz          |           |
| Single Phase/Three Phase          |                                         | 0 0 0               | Three Phase   |           |
| Single Flase/Three Flase          | 00000                                   | 000                 | Single Phase  |           |
| Utility Undervoltage Rickup       |                                         | 0 0 0               | 90%           |           |
| Othity Ondervoltage Fickup        | 00000                                   | 000                 | 95%           |           |
|                                   |                                         | 0 0 0               | 90%           |           |
| Utility Undervoltage Dropout      | $\circ \bullet \bullet \bullet \bullet$ | 000                 | 85%           |           |
| othity ondervoltage bropout       |                                         | 0 • 0               | 80%           |           |
|                                   |                                         | 0 • •               | 70%           |           |
| Phase Check On/Off                |                                         | 0 0 0               | Off           |           |
| Fliase Check Off/Off              | •0000                                   | 000                 | On            |           |
| Return to Programmed Transition   |                                         | 0 0 0               | Off           |           |
| On/Off                            | ••••••                                  | 000                 | On            |           |
| Elevator Post-Transfer Delay      |                                         | 0 0 0               | Off           |           |
| On/Off                            | •••••                                   | 000                 | On            |           |
|                                   |                                         | 0 0 0               | Every 7 Days  |           |
| Exercise Repeat Interval          | $\bullet \circ \circ \bullet \bullet$   | 00                  | Every 14 Days |           |
| Exercise Repeat Interval          |                                         | 0 • 0               | Every 21 Days |           |
|                                   |                                         | 0 • •               | Every 2       | 28 Days   |
|                                   |                                         | 0 0 0               | 1 M           | inute     |
| Eversion Duration (New Setting on |                                         | 000                 | 5 Minutes     |           |
| Aftermarket Control)              | $\bullet \circ \bullet \circ \circ$     | 0 • 0               | 10 Minutes    |           |
|                                   |                                         | 0 • •               | 15 Minutes    |           |
|                                   |                                         | • • •               | 20 M          | inutes    |

<u>Note:</u> Aftermarket controller does not have an **AUTO/CONFIG** switch. Enter Programming Mode by holding the **Test** and **Override** buttons simultaneously for 5 seconds. Press **Set Exercise** to exit Programming Mode. **Test** Increments Function Code. **Override** Increments Value Code

**Default Settings in Grey**